## **TK\_WinX Installation Description**

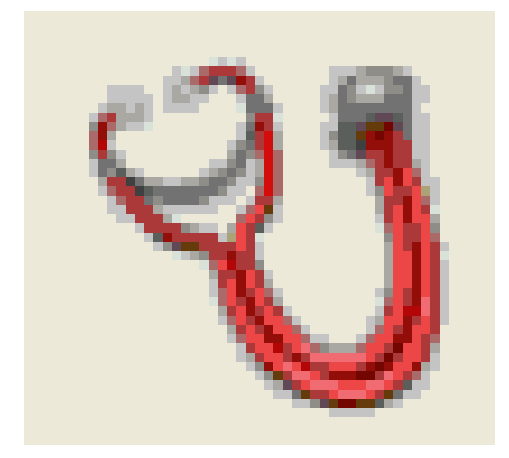

Software is protected by Wibu CodeMeter. A valid license is necessary (Dongle) ! (see documentation "<u>WiBu Codemeter Dongle</u>") Start *TK\_winXi.exe* manually or press the *Install TK\_WinX* button:

The installation set installs the Samtec ActiveX components and the XFlash User Interface.

| 🛃 TK_WinX 2.8.0 | <b>—</b> ו                                                                                                    |
|-----------------|----------------------------------------------------------------------------------------------------|
| 23              | Installation of TK_WinX 2.8.0   Publisher: Robert Bosch GmbH   Author: Thomas Kohler (CC/EAM3)   Tarma InstallMate will install or upgrade TK_WinX on your computer.   Click Next to continue.   Copyright © 2011 Robert Bosch GmbH   This program is protected by copyright law and international treaties. Unauthorized reproduction or distribution of this program, or any portion of it, is a violation of applicable laws. |
| About           | < Back Next > Cancel                                                                                                    |

>> Press Button *Next* to continue or *Cancel* to abort the installation.

| 🔁 TK_WinX 2.8.0 |                                                                                     |          |
|-----------------|-------------------------------------------------------------------------------------|----------|
|                 | License agreement<br>Please read the license agreement carefully before continuing. |          |
| l               | Licence agreement / Softwarelizenzvertrag<br>(english, german and USA version)      | <b>^</b> |
|                 | english version:<br>Licence agreement                                               |          |
|                 | between                                                                             |          |
|                 | <customer_address></customer_address>                                               |          |
|                 | - hereinafter called "Licensee"                                                     | +        |
| Ta              | InstallMate                                                                         | Cancel   |

>> Accept the license terms and press button *Next* to continue or *Cancel* to abort the installation.

Select the installation options

Use the default settings "TK\_WinX" User Interface and "Samtec SamdiaX ActiveX" component:

| 🛃 TK_WinX 2.8.0                                                                         |                                                               | ×                                                 |  |  |  |  |
|-----------------------------------------------------------------------------------------|---------------------------------------------------------------|---------------------------------------------------|--|--|--|--|
| Installation options     These options determine how the application will be installed. |                                                               |                                                   |  |  |  |  |
| TK_WinX                                                                                 | This installs TK_WinX                                         |                                                   |  |  |  |  |
|                                                                                         | Feature size:<br>Install size:<br>Remove size:<br>Disk space: | 125,229 KB<br>125,229 KB<br>0 KB<br>11,097,876 KB |  |  |  |  |
| Installation folder:                                                                    |                                                               |                                                   |  |  |  |  |
| C:\TK_WinX                                                                              |                                                               | Browse                                            |  |  |  |  |
| Tarma® InstallMate                                                                      | < Back Install                                                | Cancel                                            |  |  |  |  |

TK\_WinX installation needs nearly **130 MB** free disk space on the local harddisk. >> Press button **"Install"** to continue or **Cancel** to abort the installation.

If an old TK\_WinX version already exist, the Installset detects and deletes it - press "OK" therefore:

| TK_WinX |                                                                                                    |
|---------|----------------------------------------------------------------------------------------------------|
| 1       | TK_WinX detected.<br>This application must be uninstalled before continuing.<br>Click OK to uninstall it now, or click Cancel to cancel the installation<br>process. |
|         | OK Cancel                                                                                                    |

... installation starts copy files ....

| 冔 TK_WinX 2.8.0                                                                |     | 23  |
|--------------------------------------------------------------------------------|-----|-----|
| Operation in progress<br>Please wait while TK_WinX is being processed.         |     | L   |
| Installing files                                                               |     |     |
| C. (users yound in explorate Kobal (renip (codemeter (codemeter Kandineon, exe | 2   | 4 % |
|                                                                                |     |     |
|                                                                                |     |     |
|                                                                                |     |     |
| Tarma® InstallMate                                                             | Can | cel |

>> On "non Bosch" computers, the Wibu Codemeter Runtime software will be installed. This software is necessary to handle the licensing on the connected dongle:

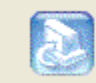

Installation of Wibu Codemeter Runtime, please wait ...

>> the correct installation is shown by the "codemeter" icon in the system menu:

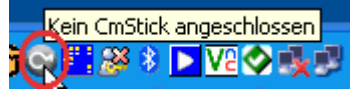

>> plug on your License Dongle:

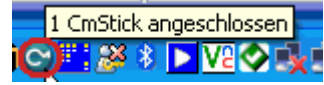

## >> The software does not work without valid License Dongle !! <<

After correct installation you get a success message:

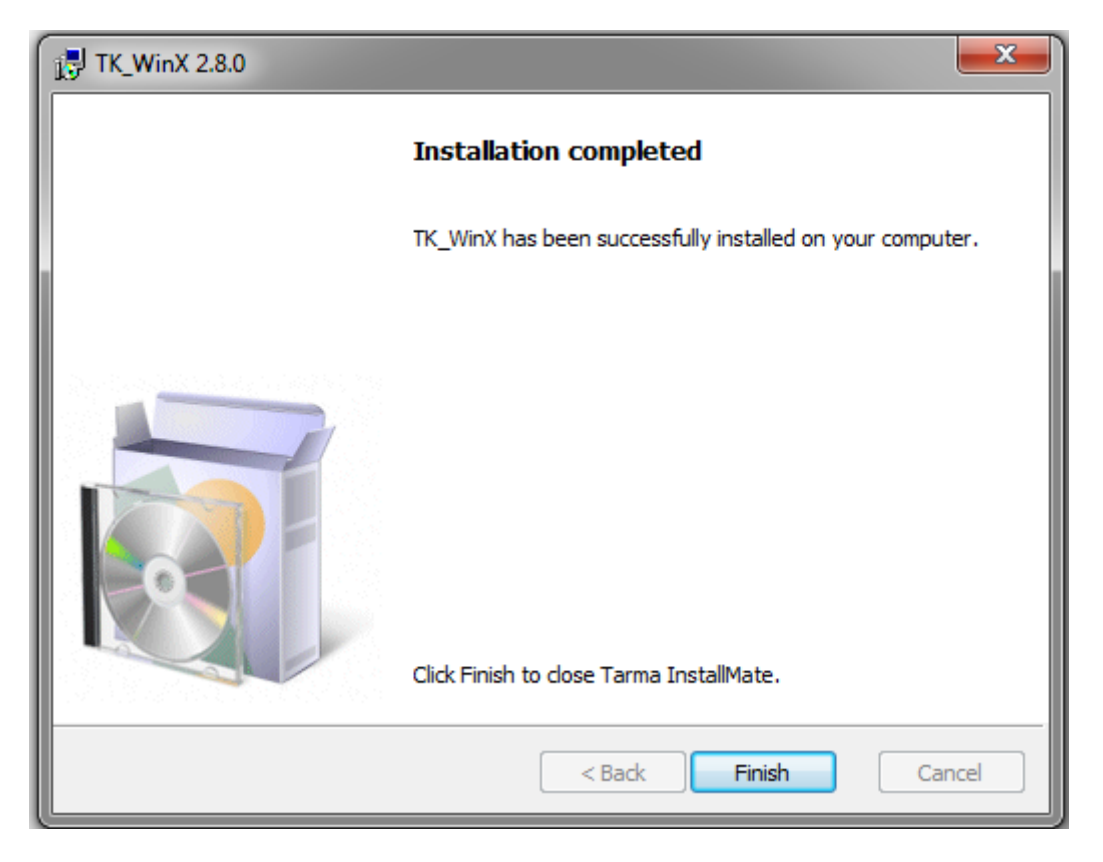

## The complete installation needs about 130 MB free harddisk space.